| ECF/PACER Login                                                                                                    |                                                                                                    |
|----------------------------------------------------------------------------------------------------|----------------------------------------------------------------------------------------------------|
| <b>Notice</b><br>This is a <b>Restricted Web Site</b> for Official Court E<br>prohibited and subject to prosecution under Title<br>access attempts are logged.                                                                                                    | Business only. Unauthorized entry is<br>18 of the U.S. Code. All activities and                                                                                                    |
| <b>Instructions</b><br>Enter your ECF login and password for electronic<br>filing capabilities, enter your PACER login and pa<br>login, contact the PACER Service Center to esta<br>online at <u>http://pacer.psc.uscourts.gov</u> or call the P<br>6856 or (210) 301-6440.                    | c filing capabilities. If you do not need<br>assword. If you do not have a PACER<br>blish an account. You may register<br>PACER Service Center at (800) 676-                                           |
| An access fee of \$.07 per page, as approved by<br>States at its September 1998 session, will be as<br>inquiries will be charged to your PACER account<br>enter your PACER login and password. The Clien<br>user as a means of tracking transactions by clien<br>alphanumeric characters long. | the Judicial Conference of the United<br>sessed for access to this service. All<br>If you do not need filing capabilities,<br>nt code is provided to the PACER<br>t. This code can be up to thirty two |
| Authentication                                                                                                    | For CASE INQUIRY, enter<br>your PACER login and                                                                                                    |
| Password:                                                                                                    | Enter a Client Code of your<br>choice to track transactions<br>by client. This field is<br>optional.                                                                                                   |
| Login Clear                                                                                                    |                                                                                                    |

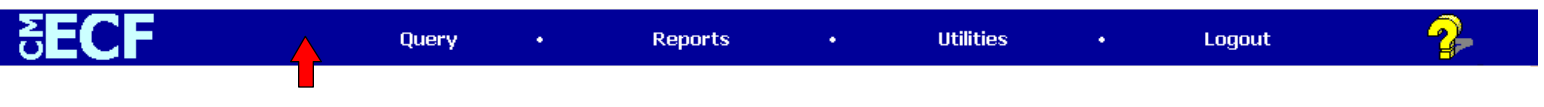

Upon successfully logging in with your PACER account, you will notice the ECF menu bar no longer contains CIVIL or CRIMINAL.

| ₹ECF                                                                                                | Query                                                                   | • | Reports | • | Utilities | • | Logout |  |
|----------------------------------------------------------------------------------------------------|-------------------------------------------------------------------------|---|---------|---|-----------|---|--------|--|
| Utilities<br>Your Account Miscellaneous                                                             | Chould you later decide you need to file a decument                     |   |         |   |           |   |        |  |
| Change Your PACER Login Legal Research<br>Change Client Code<br>ECF Login<br>During Billing History | Click on UTILITIES and ECF login. Enter your ECF<br>login and password. |   |         |   |           |   |        |  |
| Show PACER Account                                                                                  |                                                                         |   |         |   |           |   |        |  |